# Přihlášení

a) Přímo přes odkaz: do prohlížeče stačí zadat zsjavornik.bakalari.cz

b) Přes web ZŠ Javorník –

Krok 1: Zadejte adresu **www.zsjavornik.cz**. Nahoře na stránkách naleznete odkaz Bakaláři

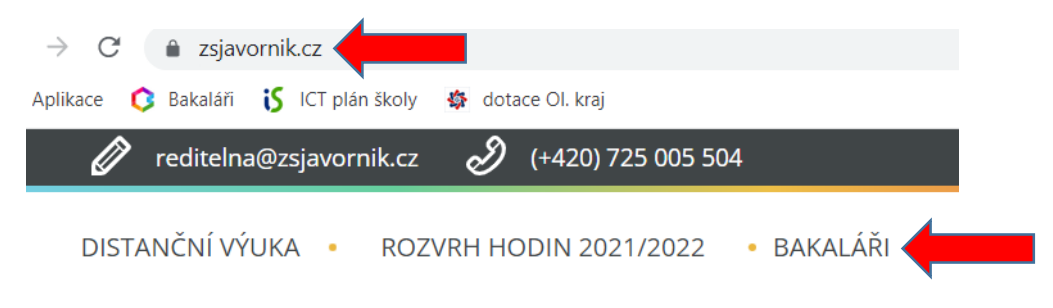

Krok 2: Následně kliknout na Bakaláři - přihlášení

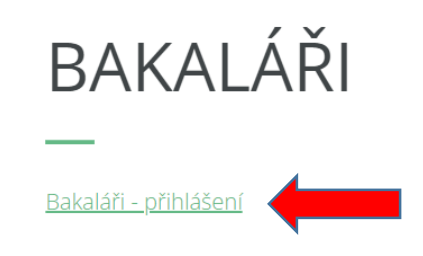

<u>Krok 3:</u> Po kliknutí na odkaz budete automaticky přesměrování přihlašovací stránku. Zde zadáte uživatelské jméno a heslo, které jste dostali od třídních učitelů.

| Zaklaufii Ski |                  | , OKIES JES  | (1)<br>(1) |
|---------------|------------------|--------------|------------|
| Uživatels     | ké jméno         |              |            |
| Heslo         |                  |              |            |
| 🗌 Zapama      | itovat <u>Za</u> | pomenuté hes | lo         |
|               | Přihlásit        |              |            |

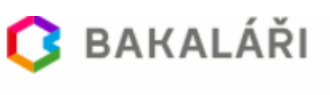

Můj přehled

Karta žáka

Klasifikace

Osobní údaje

Plán akcí

Komens

Družina

Sestavy

Poradna

Nástroje

O aplikaci

Synchronizace

externích účtů

Online schůzky

Výuka

>

>

>

>

>

>

>

>

>

>

 $( \bigcirc )$ 

R

1

EQ

렸

A

A

RF

222

⊞

Å

R

55

(?)

# Změna hesla

Po přihlášení do Bakalářů, vlevo v nabídce kliknete na "Nástroje", po rozbalení nabídky vyberte "**Změnu hesla"**.

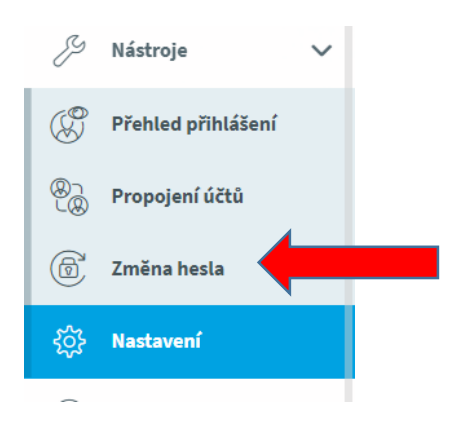

Zadáte původní heslo a následně 2x nové. Následně stačí kliknout na "Změnit heslo"

| Změna hesla                                                                             |  |
|-----------------------------------------------------------------------------------------|--|
| Zde můžete nastavit své heslo, které<br>použijete pro přihlášení do webové<br>aplikace. |  |
| Přihlašovací jménd                                                                      |  |
| Zadejte staré heslo                                                                     |  |
| Zadejte nové heslo                                                                      |  |
| Zadejte nové heslo znovu                                                                |  |
| Změnit heslo                                                                            |  |
| Zpět na úvod                                                                            |  |

# Propojení účtů více dětí

Jednoduše se dá vyřešit, abyste se nemuseli několikanásobně přihlašovat, pokud školu navštěvuje více vašich dětí.

Po přihlášení do Bakalářů (je jedno, účtem kterého dítěte) v nabídce vlevo kliknete na **"Nástroje"**. Po rozbalení nabídky vyberete "**Propojení účtů"** 

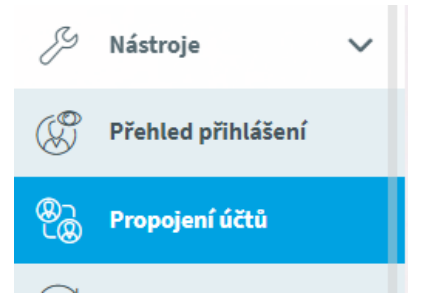

Budete přesměrování na přihlašovací tabulku, kde zadáte přihlašovací údaje vašeho dalšího dítěte (máte od třídního učitele).

| Přihlašovací jméno |  |
|--------------------|--|
|                    |  |
| Heslo              |  |
| Bronoiit           |  |

Tím se vám oba účty (pokud budete tenhle postup opakovat, tak libovolný počet) propojí. A mezi dětmi tak budete pomocí jednoho přihlášení jednoduše přepínat. Vpravo nahoře kliknete na jméno a objeví se vám tam možnost přepnutí.

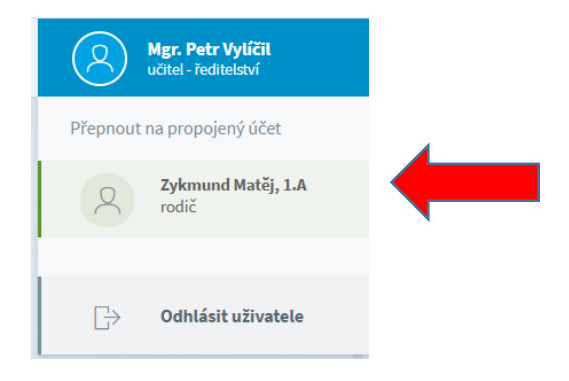

## Kontrola známek

Po přihlášení do Bakalářů se vám jako první zobrazí **"Můj přehled"** To znamená, že uvidíte nejdůležitější panely. Jejich umístění můžete jednoduchým přetažením měnit...

| Volui hodir   |                  | 7-00-7-45     | - | Český jazyk a   |             |            |
|---------------|------------------|---------------|---|-----------------|-------------|------------|
|               | Planting N       | 200 000       | 1 | literatura      |             | 9.11.2021  |
| сезку јагуя   | a uteratura 🛛 Ki | 7:00 - 8:30   | 1 | Český jazyk a   |             | 9.11.2021  |
| E Matematika  | R                | 8:45 - 9:30   |   | uceracura       |             |            |
| B Hudební vý  | chova Dz         | 9:50 - 10:35  | 1 | Hudební výchova | pod našim o | 27.10.2021 |
| t Tělesná výc | hova Ri          | 10:45 - 11:30 | 1 | Český jazyk a   | pismeno M   | 15.10.2021 |
| 5 Konec vyuč  | ování            | 11:40         |   | uteratura       |             |            |
| 📀 Doma        | icí úkoly        |               | Q | Oznámení        |             |            |
|               |                  |               | 4 | Nové známky: 2  |             |            |
|               |                  |               |   |                 |             |            |

Nejnovější známky se vám zobrazí v panelu **"Průběžná klasifikace"**. Pokud chcete vidět podrobnosti u známek, případně všechny známky, stačí kliknout přímo na nadpis panelu (Průběžná klasifikace).

Druhým způsobem je kliknout na **"Klasifikace**" vlevo v hlavní nabídce (hned druhý odkaz).

Oběma způsoby se dostanete do podrobné klasifikace, kde uvidíte všechny známky ze všech předmětů. Kliknutím na výrazný symbol "**+" v modrém trojúhelníku** u názvu předmětu, se vám otevřou detailní informace (datum, typ zkoušení, váha známky, témata zkoušení). Český jazyk je už pro představu rozkliknut na detail, pod angličtinou vidíte **+**, které to způsobí.

Můžete si i přepnout zobrazení na "**chronologicky**", takže známky uvidíte podle data zápisu od nejnovějších.

| ůběžná klasifikace —<br>eský jazyk a literatura | 1. pololetí šk. roku 202<br>1,00<br>1<br>9.11.2021 | 21/22<br>1 1 1<br>9.11.2021 15.16.2021 13.16.2021 | 🍸 🖹 Předměty | Chronologicky |
|-------------------------------------------------|----------------------------------------------------|---------------------------------------------------|--------------|---------------|
| Hodnocení                                       | Тур                                                | Váha Datum Téma                                   |              |               |
| 1 Čtení                                         | D váha známky 7                                    | 7 <b>9.11.2021</b>                                |              |               |
| 1 Skládání slabik                               | D váha známky 7                                    | 7 <b>9.11.2021</b>                                |              |               |
| 1 pracovní list                                 | F váha známky 5                                    | 5 <b>15.10.2021</b> písmeno                       | м            |               |
| 1 báseň                                         | H váha známky 3                                    | 3 13.10.2021 písmeno                              | М            |               |
| nglický jazyk                                   | 1,00<br>1<br>12.10.2021                            |                                                   |              |               |

U známek taky vidíte vážený průměr, ze všech známek. I dříve neměla každá známka stejnou hodnotu (aktivita x písemná práce). Bakaláři hodnoty rovnou přepočítávají. Hodnota je vyznačená i u jednotlivých známek. Čím vyšší hodnota, tak tím důležitější známka. Váhy známek najdete také na našich stránkách pod odkazem Bakaláři.

### Komens

#### 1. Napsaní zprávy učiteli/učitelům

Krok 1: V levé hlavní nabídce klikněte na "Komens". Následně klikněte na "Poslat zprávu".

| Д | Komens          | ~ |  |
|---|-----------------|---|--|
| 1 | Poslat zprávu   |   |  |
| Ç | Přijaté zprávy  |   |  |
| ₽ | Odeslané zprávy |   |  |
| ř | Nástěnka        |   |  |

Krok 2: Typ zprávy necháte obecný. Z nabídky "KOMU" vyberete adresáta:

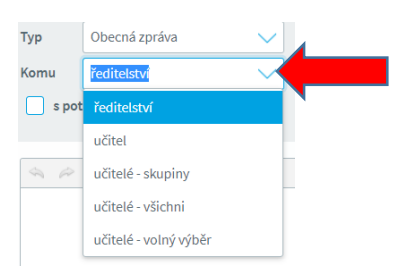

- a) **ředitelství –** tuhle nabídku prosím nevyužívejte, zpráva se pošle více lidem. Vedení školy najdete pod nabídkou **učitel**. Děkujeme.
- b) **učitel –** pokud píšete jednomu. Vyberete a otevře se vám druhá roletka, kde vybere toho konkrétního učitel

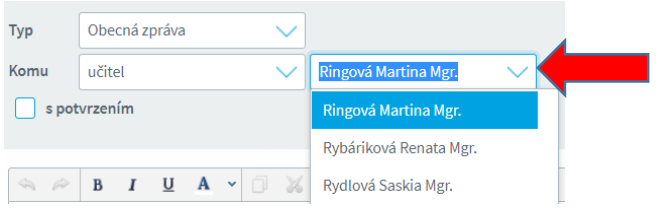

 c) učitelé – volný výběr – pokud chcete napsat více učitelům najednou.
Zatrhnete komu chcete psát a pomocí šipky "Přidat výběr" (zakroužkovaná) přenesete do tabulky vpravo a kliknete na "Vybrat"

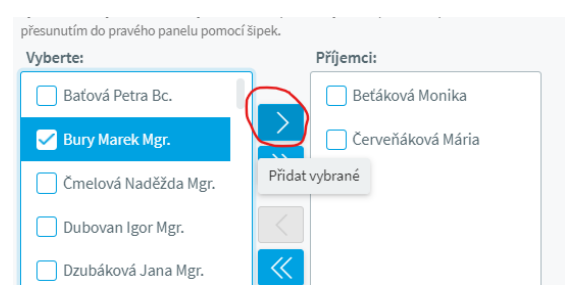

Krok 3: Napíšete klasickou zprávu, případně přiložíte přílohu a kliknete na "odeslat".

### 2. Omluvenka

Krok 1: V levé hlavní nabídce klikněte na "Komens". Následně klikněte na "Poslat zprávu".

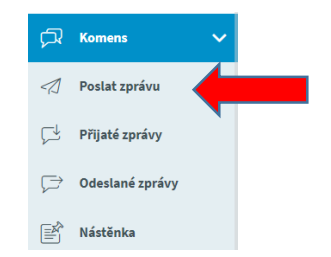

<u>Krok 2:</u> Typ zprávy **změníte na omluvenka**. Tentokráte nemůžete vybrat komu se zpráva pošle, protože se automaticky posílá třídnímu učiteli!

| Тур   | Omluvení absence | ý den                        |
|-------|------------------|------------------------------|
|       | Od 09.11.2021    | <b>Do</b> 09.11.2021         |
| Komu  | učitel           | 🗸 🛛 Ringová Martina Mgr. 🛛 🗸 |
| ✓ s p | otvrzením        |                              |

<u>Krok 3:</u> Vybere od kdy do kdy vaše dítě bude chybět, do zprávy napíšete důvody a potvrdíte tlačítkem **"odeslat**". Automaticky je zatržená možnost "s potvrzením", takže vám přijde upozornění, až si zprávu učitel přečte (opět do komens).

Pokud neomlouváte celý den, ale potřebuje např., aby dítě odešlo dříve, **odznačíte** *políčko "omluvit celý den" (kliknete na šipku ve čtverečku a ta zmizí).* Následně pak vyberete pouze hodiny z rozvrhu, které omlouváte (**OD** - vyberete den a následně první omluvenou hodinu. **DO** – opět den a pak poslední omluvenou hodinu). Můžete tak omluvit brzký odchod a následně několikadenní absenci (např. když dítě odejde ze školy kvůli nevolnosti), případně pouze dvouhodinovou absenci během dne.

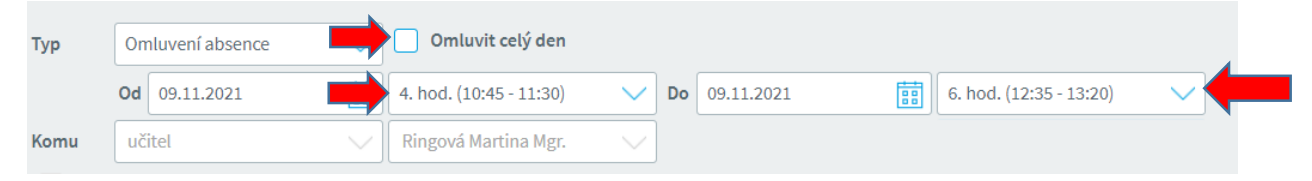

### 3. Přijaté zprávy

Zprávy si přečtete pod nabídkou vlevo – **"Komens – přijaté zprávy".**Všechny nové zprávy se vám taky zobrazují v panelu **"Oznámení"**, který se vám zobrazí hned přihlášení. Opět stačí pouze kliknout.

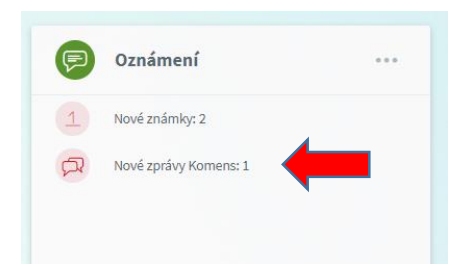

## Podrobný popis hlavního menu

Hlavní menu se nachází vlevo pod nápisem Bakaláři. Nyní se v rychlosti seznámíme s jednotlivými položkami (některé mohou být dočasně pro vás neviditelné).

- Můj přehled klinutím na tuto položku se dostanete na úvodní obrazovku. Zde máte zobrazené tzv. hlavní panely – Rozvrh, Průběžná klasifikace, Suplování, Oznámení, případně Plán akcí. Kliknutím na název každého panelu se dostanete do jednotlivých podrobností těchto oblastí.
- 2) Klasifikace po rozkliknutí můžete vidět jak aktuální klasifikaci, tak případně pololetní. Dále je zde přístup k výchovným opatřením (pochvaly, napomenutí atd.).
- 3) Výuka zde je klíčový rozvrh, kde jdou vidět všechny změny. Máte možnost vidět i případné suplování. V přehledu předmětů najdete jména vyučujících z jednotlivých předmětů. Domácí úkoly zadáváme přes Učebnu, takže zde nic prozatím nečekejte.
- **4) Osobní údaje –** zde můžete zkontrolovat údaje, které má k dispozici škola. Pokud nejsou aktuální, prosíme o zpětnou vazbu. Děkujeme.
- 5) Průběžná absence zde se jednoduše dovíte, kolik hodin i procent času má vaše dítě zameškané. Zjistíte, jestli máte vše omluvené. Velice užitečné pro váš celkový přehled a kontrolu.
- 6) Komens jedna z klíčových částí. Věnována samostatná kapitola.
- **7)** Online schůzky jedna z funkcí plánovaných do budoucnosti. Využitelná jak pro kontakt rodiče se školou, tak i pro plánování online hodin.
- 8) Poradna více či méně užitečné informace pro vás. Informace dodávají přímo Bakaláři. Nabízí rodičům podněty k zamyšlení, zajímavé odkazy atd.
- **9)** Nástroje zde si změníte heslo nebo propojíte účty. Opět věnována samostatná kapitola.